# TIMMUSIC con Google

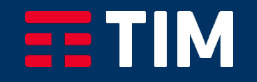

### Indice

1

2

## **Configurazione device Google** (Dispositivo Google Nest prima accensione )

Attivazione TIMMUSIC servizio di default (Dispositivo Google Nest già attivo)

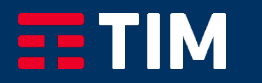

**AARKET SENSITIVE** 

CONFIDENTIAL

#### Configurazione device Google Nest (Prima accensione dispositivo) 1/2

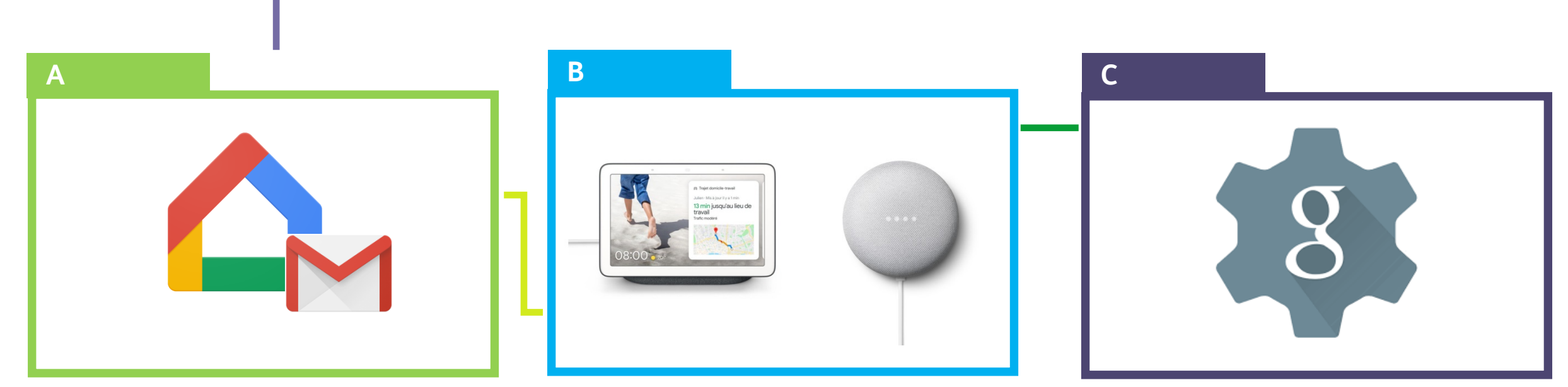

Installa l'App «Google Home» e attiva un account Gmail (se non ne hai già uno attivo**)**  Configura il dispositivo Nest Hub/ Nest Mini

Quando il dispositivo è stato configurato, imposta le tue preferenze come nelle schermate successive

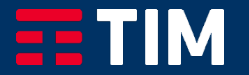

#### Configurazione dispositivo Google Nest (Prima accensione dispositivo) 2/4

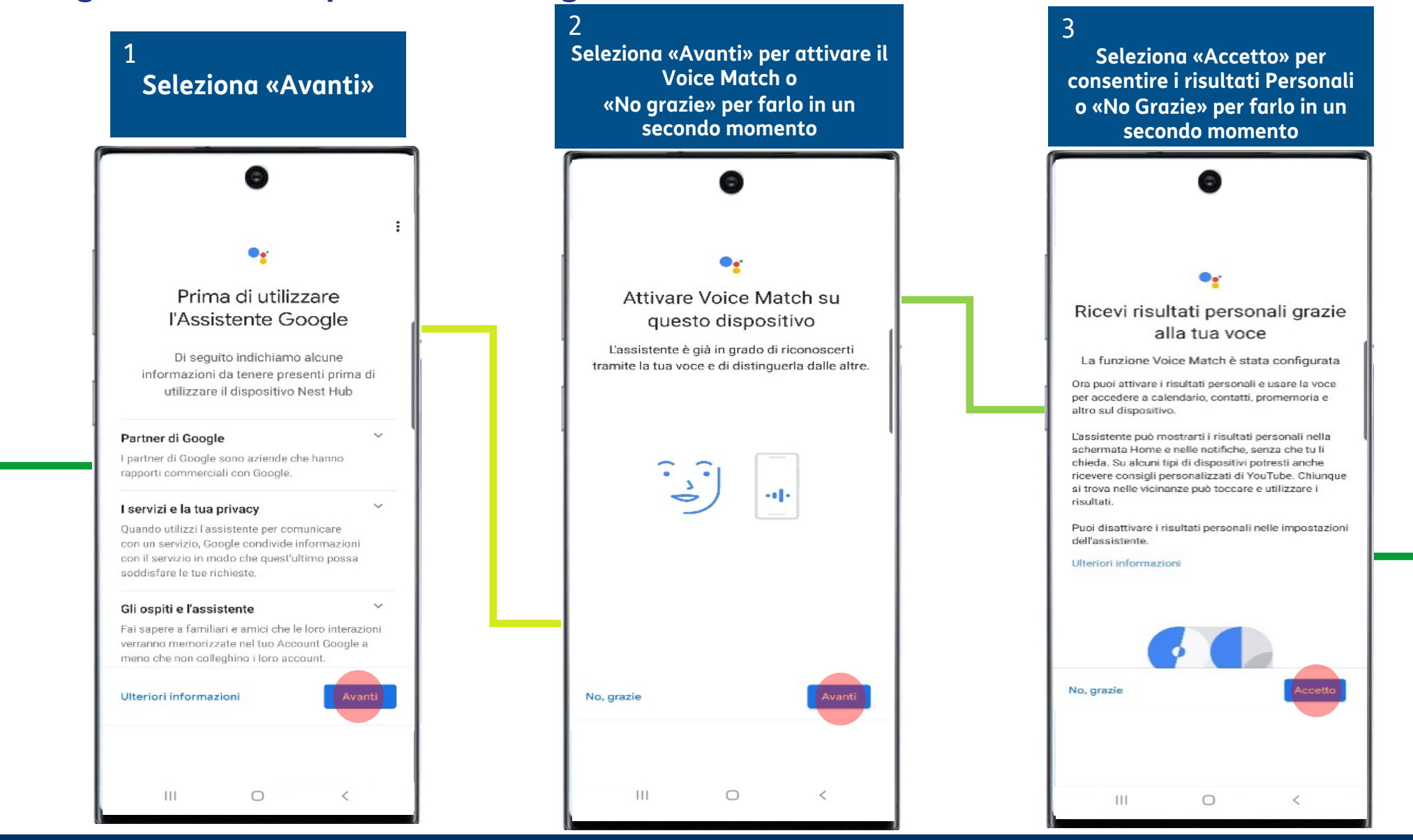

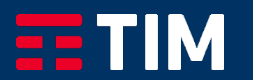

#### Configurazione dispositivo Google Nest (Prima accensione dispositivo) 3/4

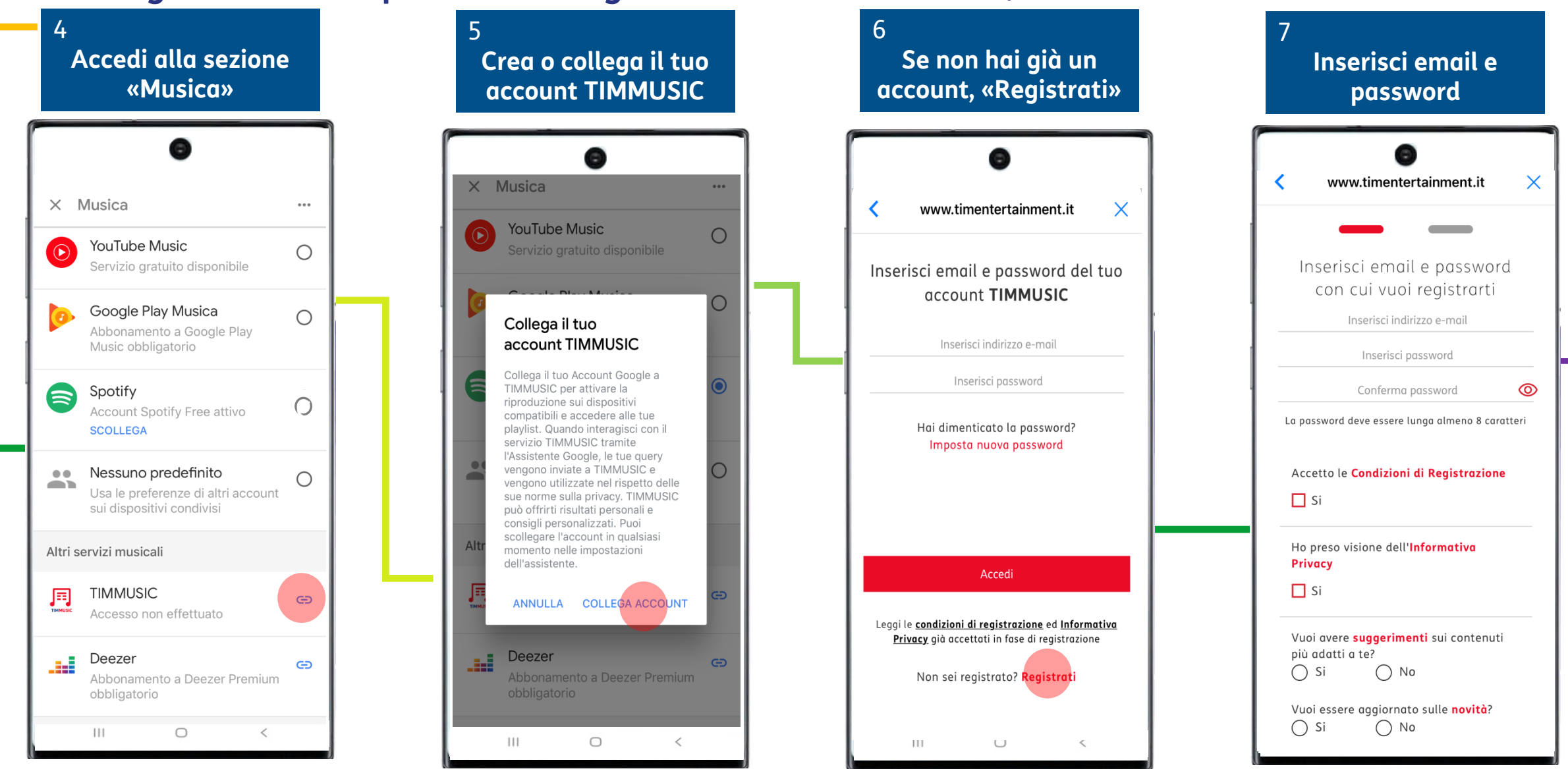

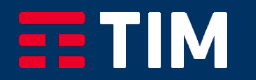

#### Configurazione dispositivo Google Nest (Prima accensione dispositivo) 4/4

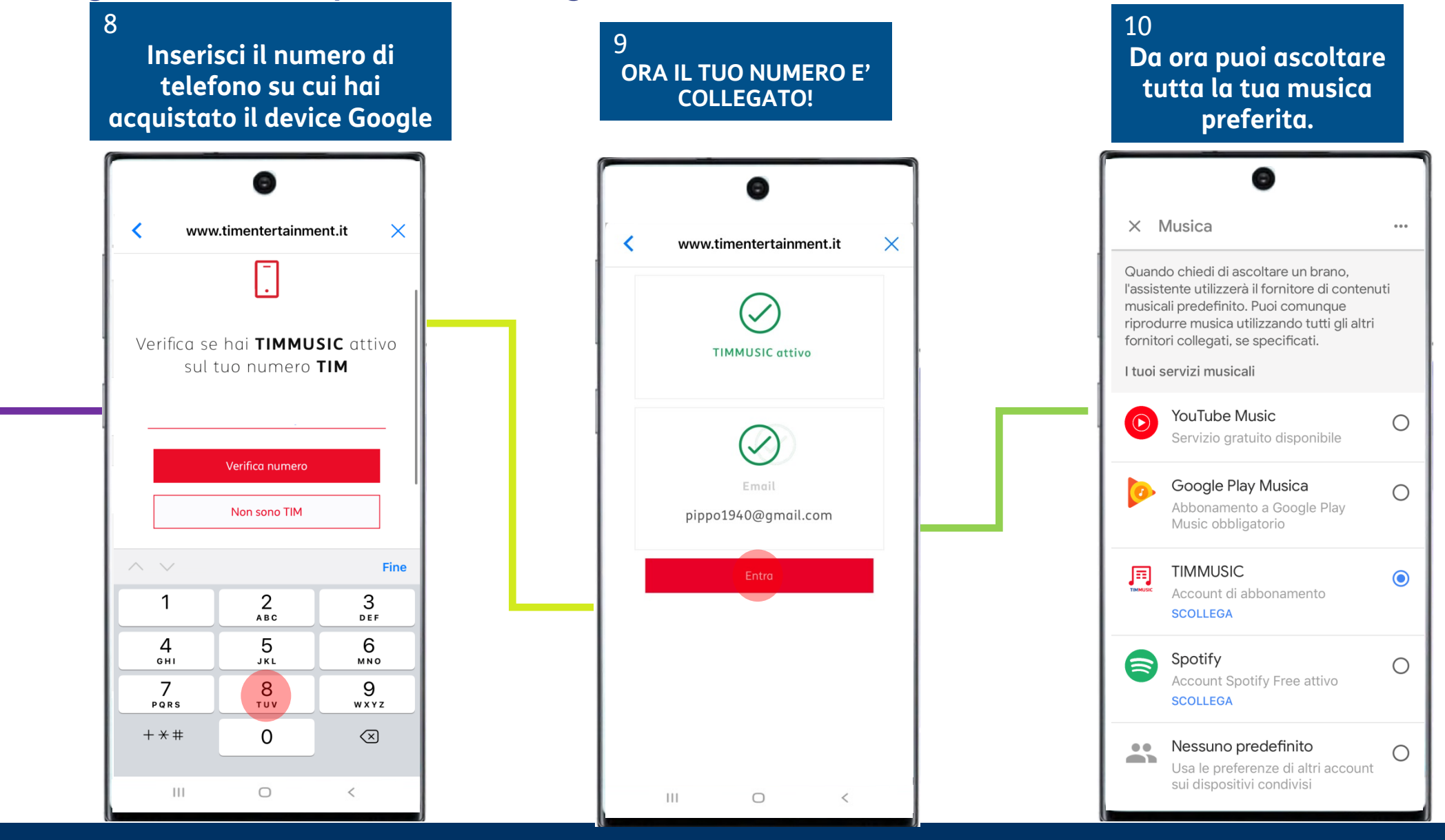

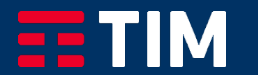

#### Attivazione TIMMUSIC servizio di default 1/2

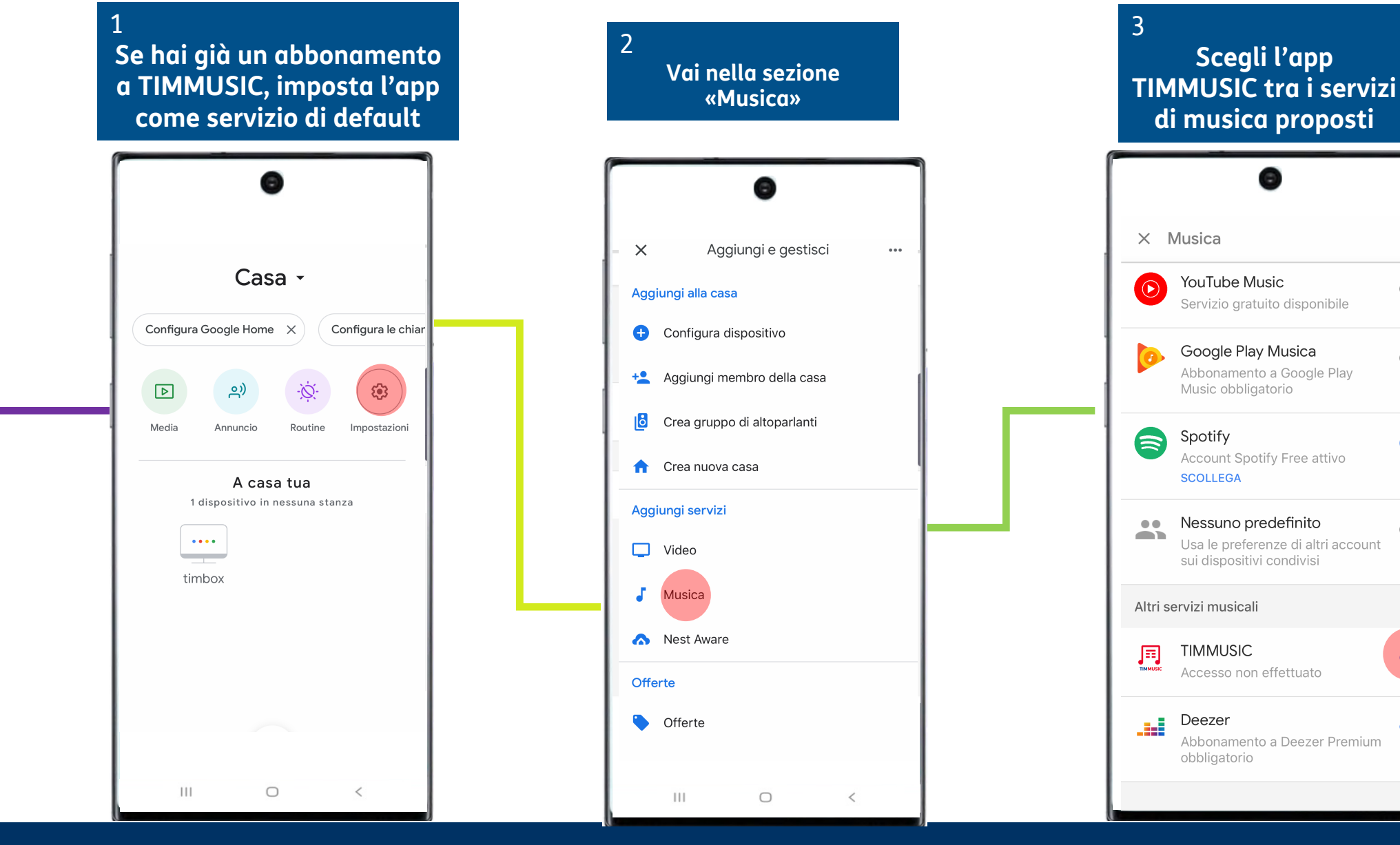

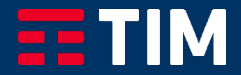

...

Ο

Ο

 $\bigcirc$ 

Ο

Ð

Ð

#### Attivazione TIMMUSIC servizio di default 2/2

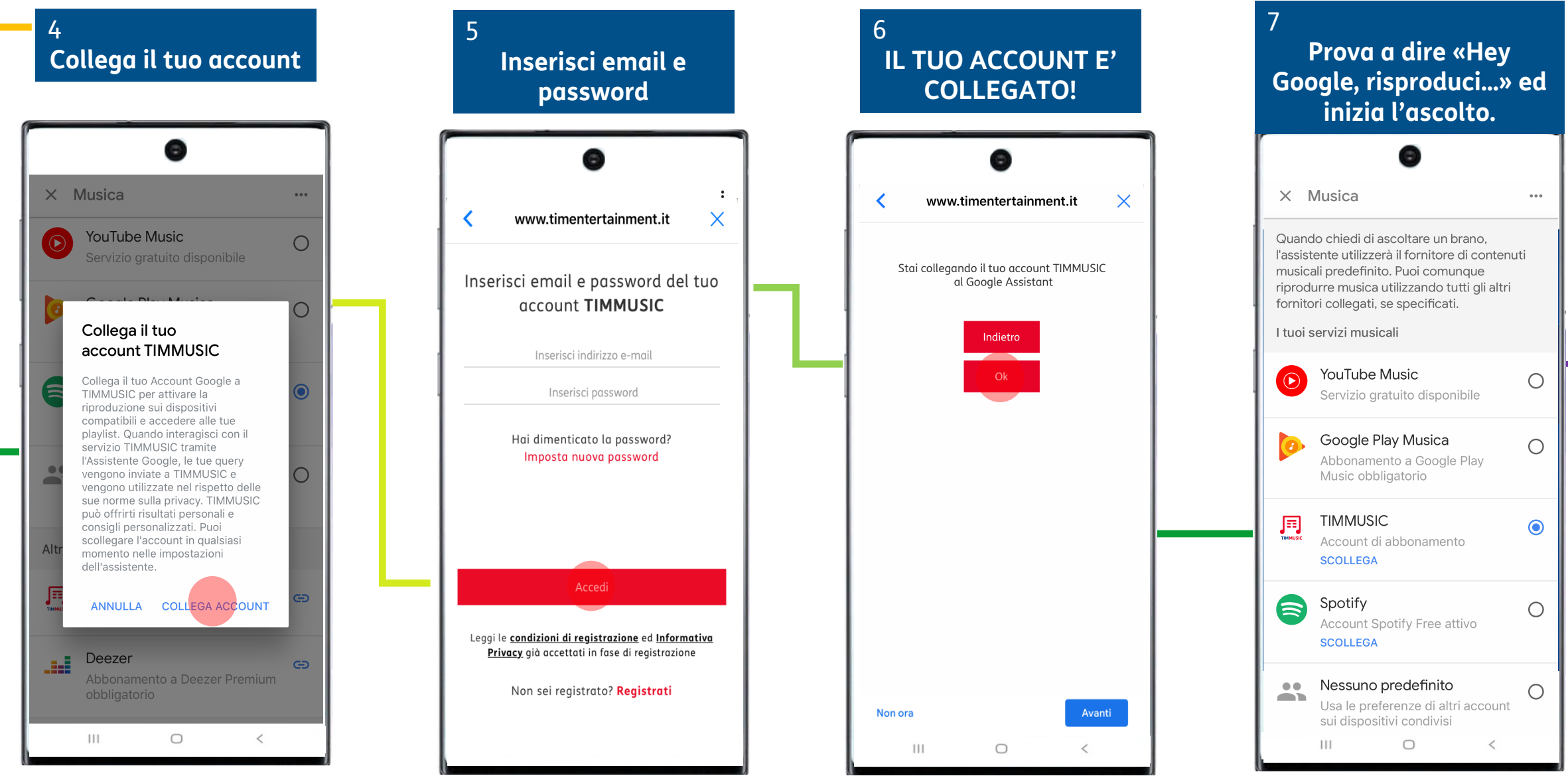

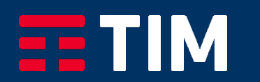